# Trucking Dashboard User Guidelines

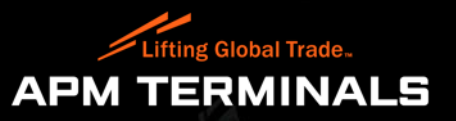

**Trucking Dashboard User Guidelines** 

# Welcome to Trucking Dashboard User Guidelines

# You can access the webpage by clicking the below link

Trucking Dashboard

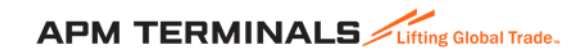

## Trucking Dashboard – Login Page

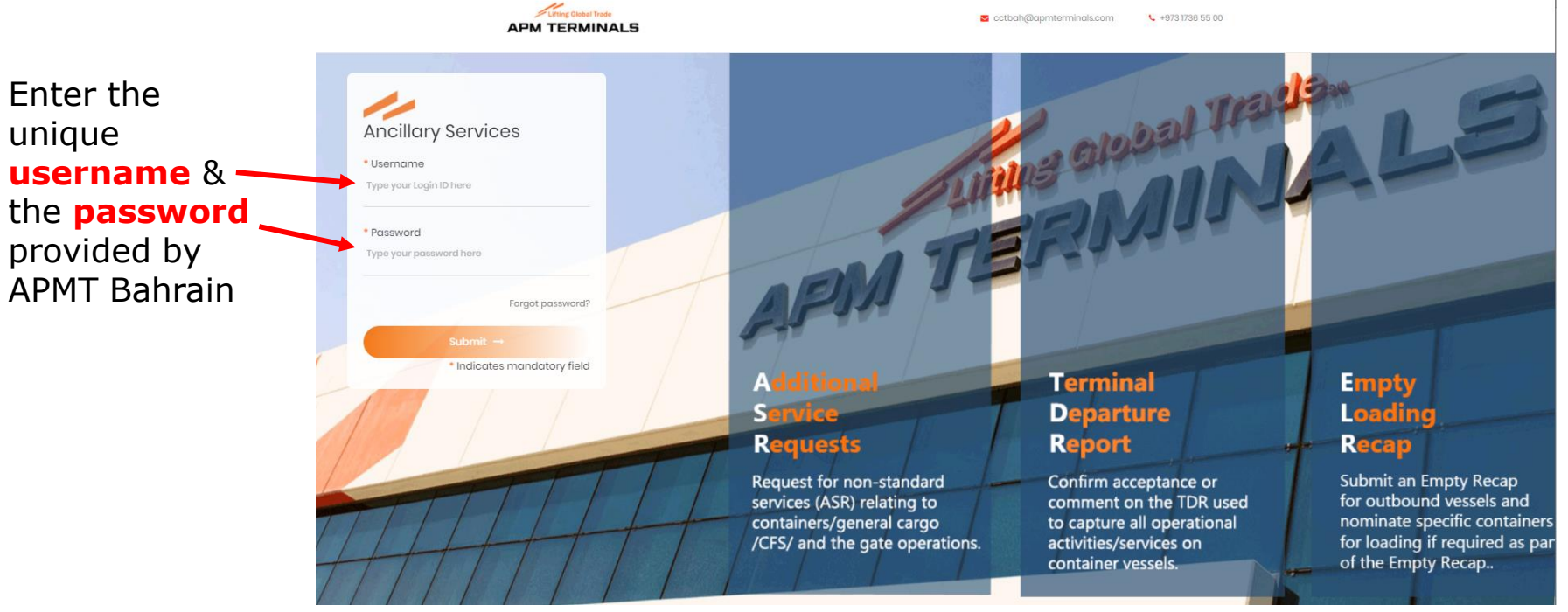

Enter the

unique

## **Functionalities Available on the Trucking Dashboard**

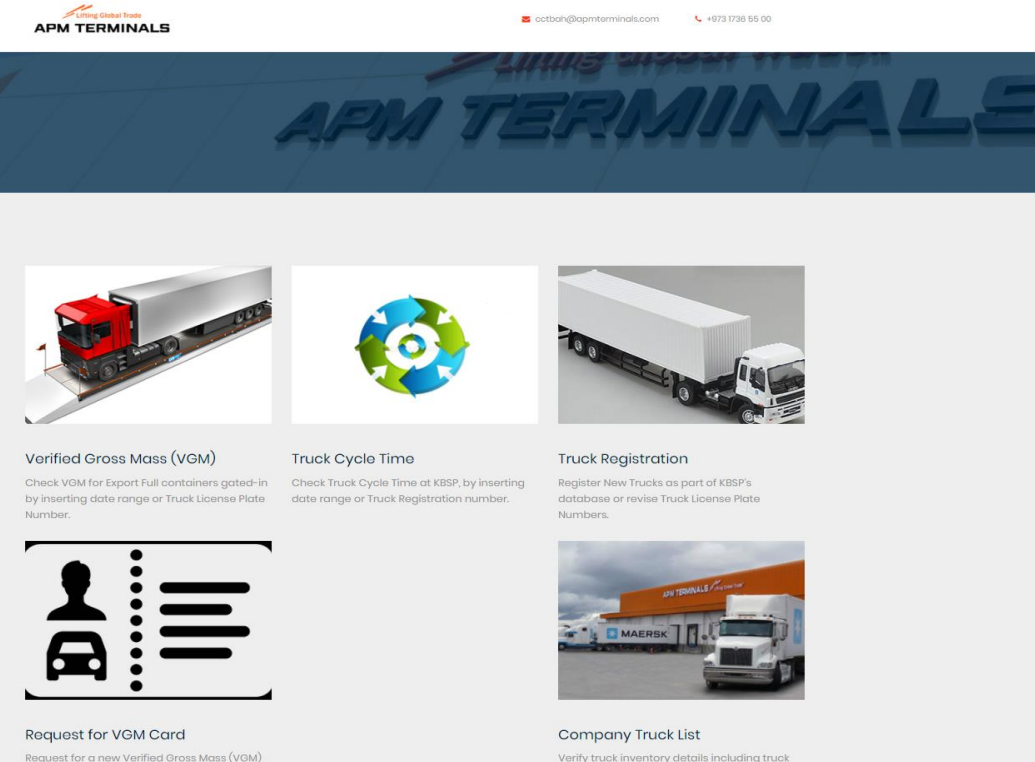

Verify truck inventory details including truck registration date, expiry date, BAT number of the truck and truck status

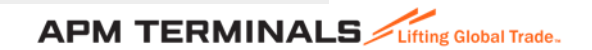

replacement for a lost or misplaced card

## Verified Gross Mass (VGM)

### Verified Gross Mass (VGM)

Functionality allows users to check VGM details for Export Full containers that have been gated-in, by inserting a date range or by querying a specific Truck License Plate Number.

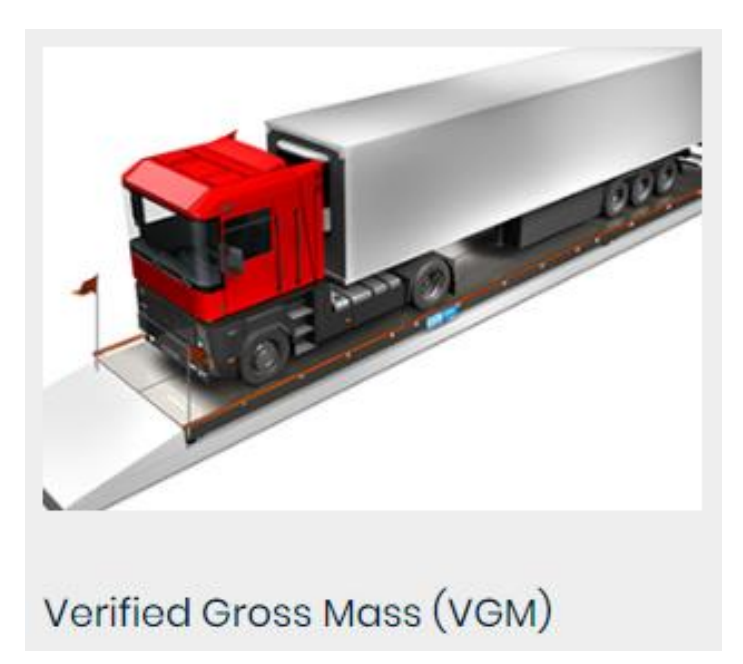

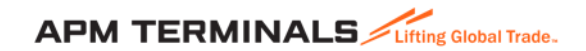

# Verified Gross Mass (VGM)..contd

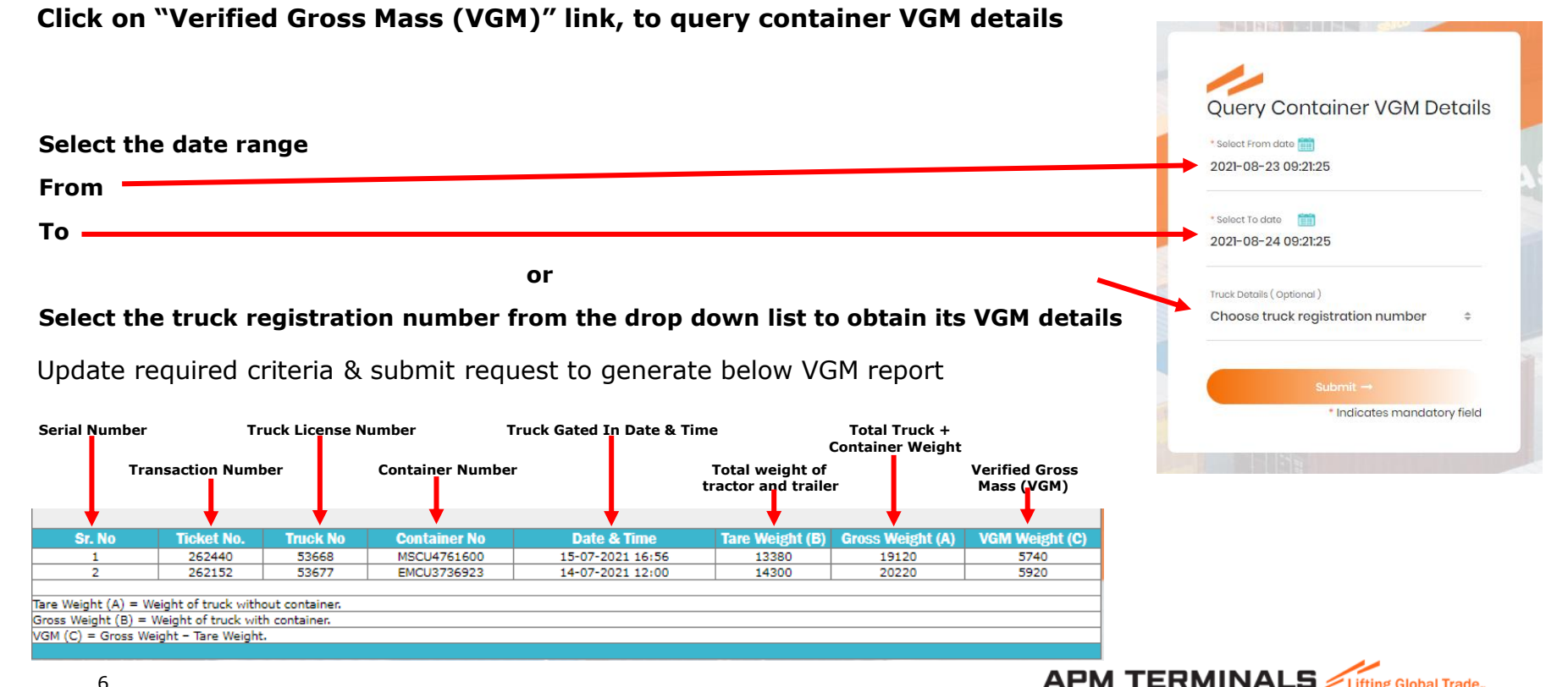

## **Truck Cycle Time**

## **Truck Cycle Time**

Functionality allows user to check Truck Cycle Time at KBSP, by inserting date range of transactions or Truck Registration number

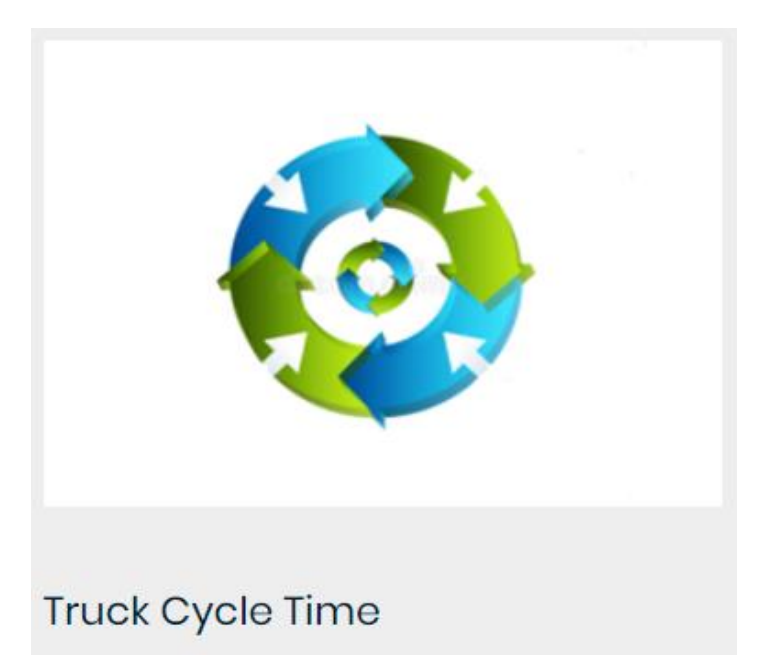

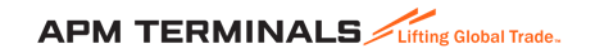

## **Truck Cycle Time...contd**

Click on "Truck Cycle Time" link to generate a Truck Cycle Time report

Select the date range

From

То

or

# Select the truck from the drop down list if you wish to query truck time for a specific truck

#### Update required date criteria & submit request to generate below Truck Cycle Time report.

| Serial<br>Number |      | container<br>r Number |                     | Container<br>Operator |         | Truck Gated In<br>Date & Time |                     | Truck Gated Ou<br>Date & Time    | it Decla            | Import<br>Declared Weight |        | Truck<br>Stage       |          |
|------------------|------|-----------------------|---------------------|-----------------------|---------|-------------------------------|---------------------|----------------------------------|---------------------|---------------------------|--------|----------------------|----------|
|                  | L    | Truck<br>icenses      | No.                 | Container<br>Status   |         | Transactic<br>Type            | n                   | Container Handlin<br>Date & Time | g                   | Containe<br>Category      | r      | Transactio<br>Status | on       |
| Sr               | . No | Truck no              | <b>Container No</b> | Freight Kind          | Line ID | Sub Type                      | Gate In Time        | Handled Time                     | Exit Out Time       | Category V                | Veight | Trans. Status        | Stage ID |
|                  | 1    | 52022                 | HLBU9409442         | MTY                   | HLL     | RM                            | 2021-08-23 06:39:56 | 2021-08-23 07:21:26              | 2021-08-23 07:57:27 | STRGE                     |        | COMPLETE             | Out-Gate |
|                  | 2    | 52022                 | CSNU7120538         | FCL                   | 000     | DI                            | 2021-08-23 06:39:56 | 2021-08-23 07:26:02              | 2021-08-23 07:57:27 | IMPRT 1                   | 3800.0 | COMPLETE             | Out-Gate |
|                  | 3    | 53659                 | MSKU5406003         | MTY                   | MSK     | RM                            | 2021-08-23 09:38:09 | 2021-08-23 10:06:42              | 2021-08-23 11:12:33 | STRGE                     |        | COMPLETE             | Out-Gate |
|                  | 4    | 53659                 | CXRU1569471         | FCL                   | MSC     | DI                            | 2021-08-23 09:38:09 | 2021-08-23 10:15:40              | 2021-08-23 11:12:33 | IMPRT 3                   | 1957.0 | COMPLETE             | Out-Gate |
|                  | 5    | 53667                 | FTAU1574446         | FCL                   | 000     | DI                            | 2021-08-23 10:37:19 | 2021-08-23 11:55:09              | 2021-08-23 12:06:28 | IMPRT 2                   | 0982.0 | COMPLETE             | Out-Gate |
|                  | 6    | 53667                 | FTAU1574446         | MTY                   | 000     | RM                            | 2021-08-23 16:53:04 | 2021-08-23 17:18:12              | 2021-08-23 17:21:17 | STRGE                     |        | COMPLETE             | Out-Gate |
|                  | 7    | 53668                 | MNBU0139535         | MTY                   | MSK     | RM                            | 2021-08-24 07:05:20 | 2021-08-24 07:33:52              | 2021-08-24 07:40:01 | STRGE                     |        | COMPLETE             | Out-Gate |

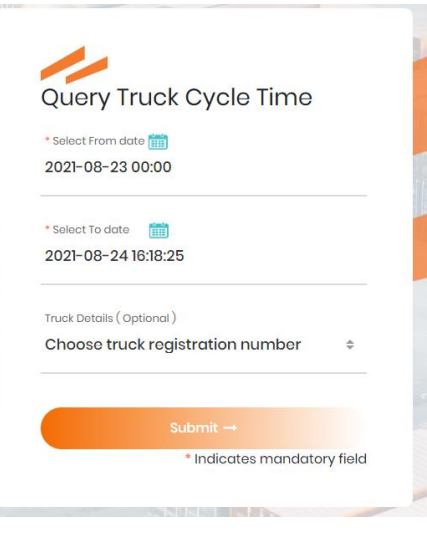

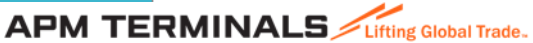

## **Truck Registration**

## **Truck Registration**

Functionality allows users to Register New Trucks as part of KBSP's database or revise Truck License Plate Numbers.

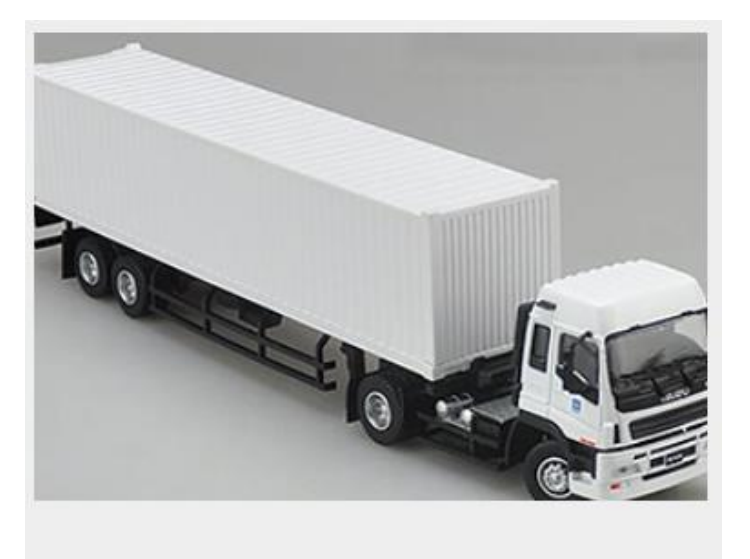

**Truck Registration** 

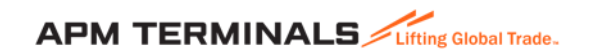

# **Truck Registration**

Click on the "Truck Registration" link to register a new truck with APMT.

Fill all of the below information required to register a new truck

- New Truck License
- License expiry date
- Truck Tare Weight
- Truck Payload
- Driver Name
- Driver C.P.R. Number
- C.P.R. expiry date
- Driver Mobile Number

If the truck was registered with APMT with a different license number, previously, then please make sure to provide the same toavoid any discrepancy.

To register truck details, click on submit once all the required information been entered.

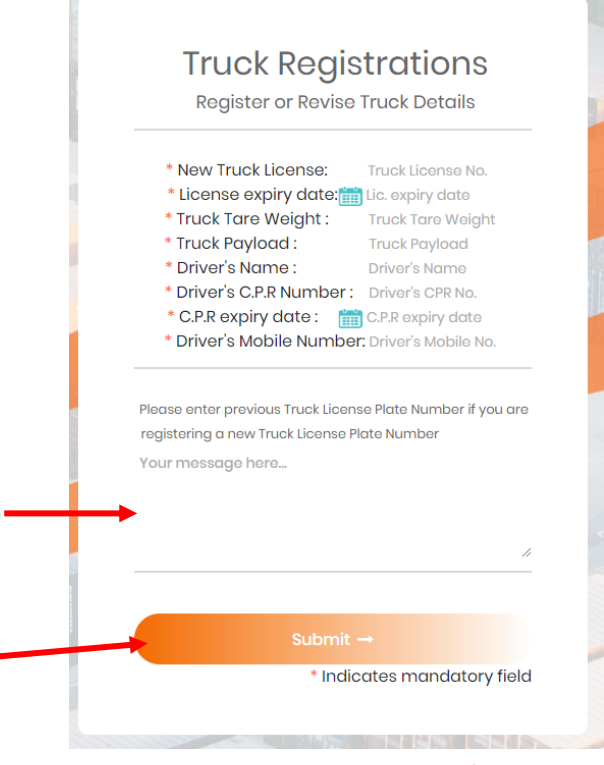

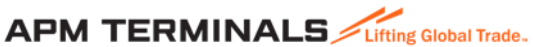

**Request for VGM Card** 

### **Request for VGM Card**

Functionality allows users to Request for a Verified Gross Mass (VGM) card. This applies for a new card as well as a replacement for a lost or misplaced card.

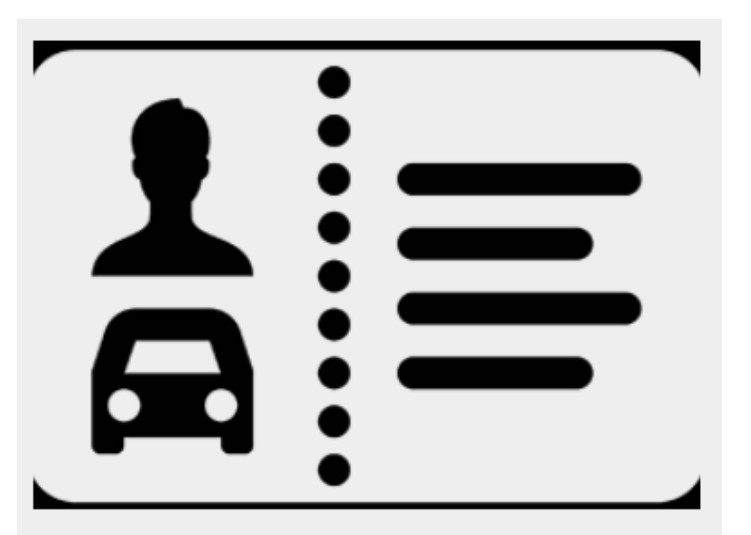

## **Request for VGM Card**

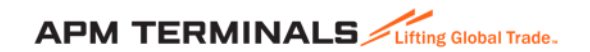

## **Request for VGM Card...contd**

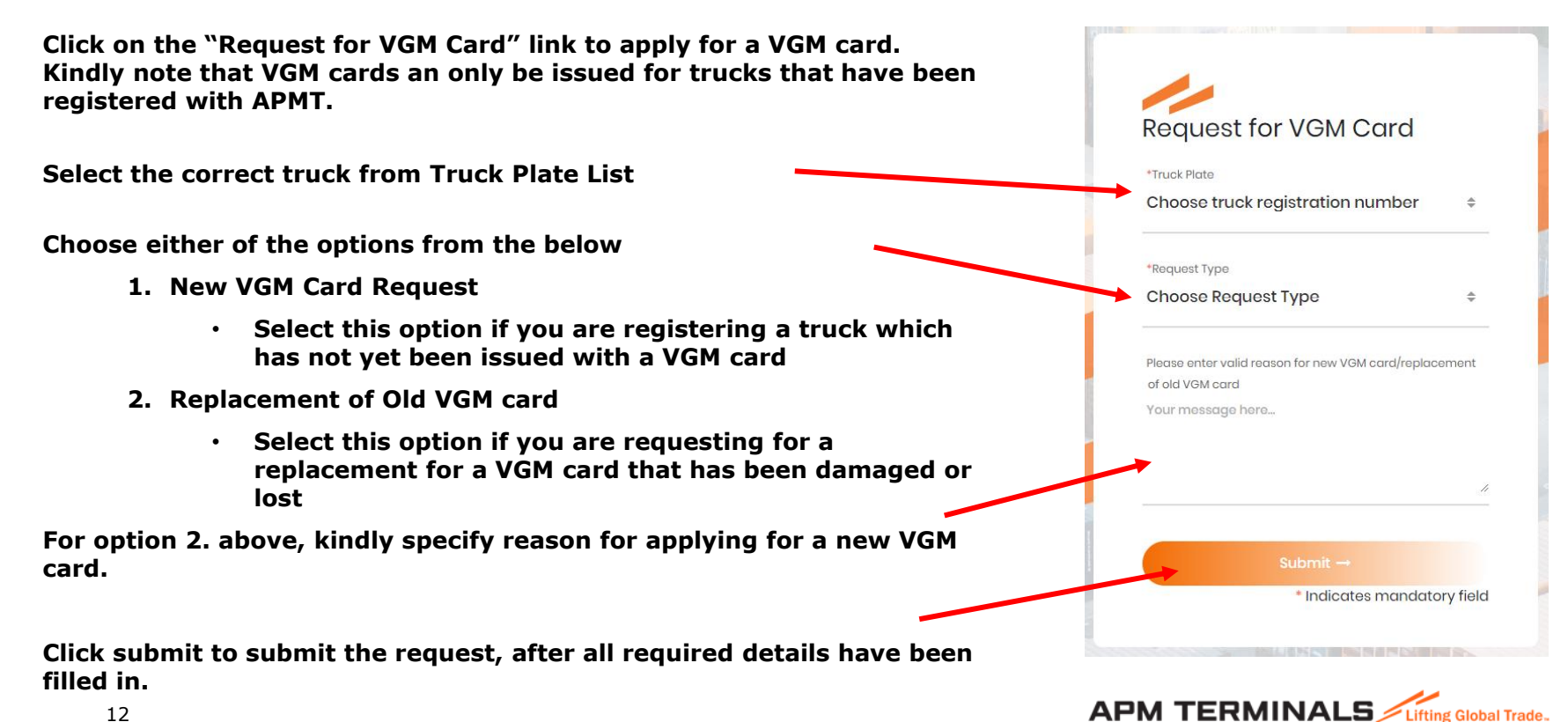

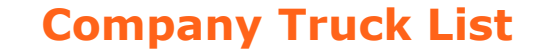

## **Company Truck List**

Functionality allows users to verify truck inventory details including truck registration date, expiry date, BAT number of the truck and truck status

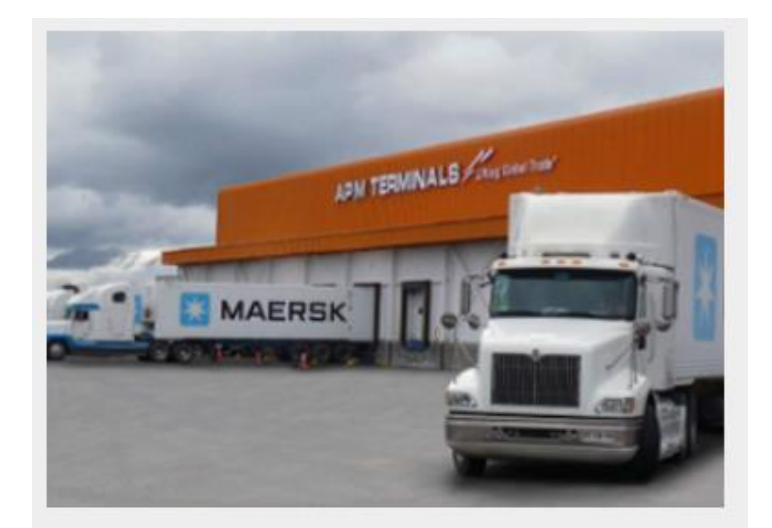

# Company Truck List

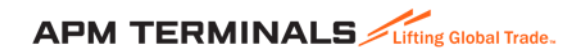

## **Company Truck List...contd**

#### Click on the "Company Truck List" link to check details of your truck as registered with APMT.

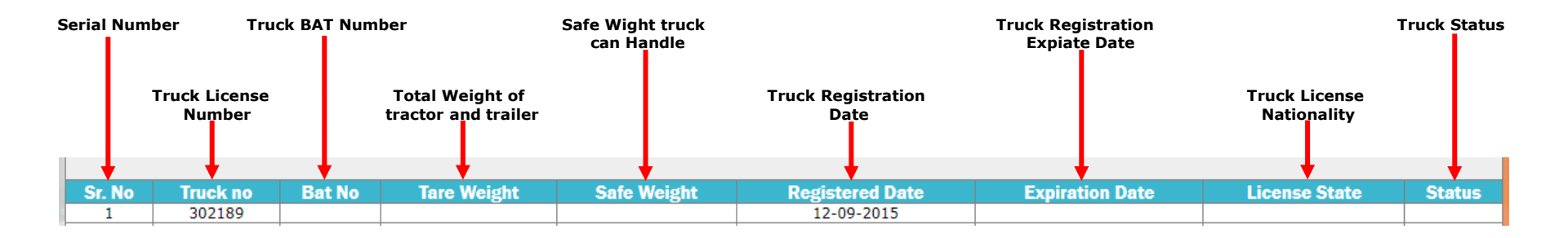

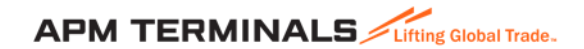

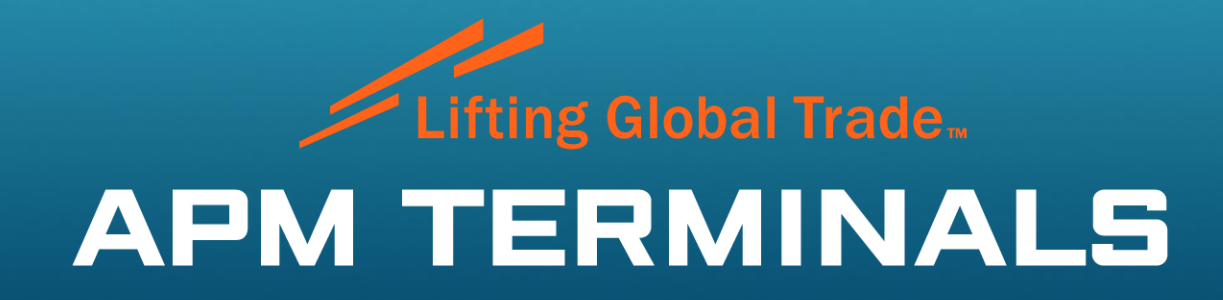

www.apmterminals.com